# 【セルメプラザ 会員登録 設定についてのQ&A】

会員登録について多く寄せられる質問について 対応方法をまとめておりますので、下記ご参照ください。

●4ケタの認証用キーコードが届かない →P.2へ

●認証用キーコードの入力方法が分からない →P.5へ

### ●ログインができない

使用できるアカウント・パスワードは全て半角英数字です。ご入力時の方法を「半角英数」にして再度ご入力ください。半角英数字にてご入力いただいてもログインできない 場合はP. 7の手順にて新しいパスワードを再設定してください。 →P. 7へ

### ●アカウント・パスワードを忘れた場合 →P.7へ

### ●会員登録ページにて下記表示がされた場合

「入力された ID 及びパスワードは、既にセルメ・プラザで利用されています。 登録した覚えが無い場合第三者に利用されている可能性があります。 事務局へご連絡ください。」

→すでに会員登録がされている場合がありますので、P.7 の手順をご参照ください。

#### ●PCの推奨環境を知りたい、またはスマホでサービスを使用したい

サービスをご利用いただくための推奨稼働環境について以下にお示しします。 この推奨稼働環境に該当しない環境下でのサービス利用については、不具合が生じる場合があ ります。予めご了承ください。

(推奨稼働環境)OS:Windows Vista、Windows7、Windows8

#### ブラウザ:Internet Explorer 8.0 以上

- ※ 最新の SP(Service Pack)の適用をお勧めいたします。
- ※ Mac OS につきましては、現在推奨環境外です。

上記手順でも問題が解決されない場合は日登協までお問い合わせください。

メール:info-n@nittokyo.jp 電話番号:045-470-6640

営業時間:平日 10時~18時 30分(土曜、日曜、祝日はお問い合わせ対応しておりません) ※メールにてお問い合わせいただく際は、質問の回答メールを下記アカウントにてご返信させて いただきますので、下記アカウントからのメールを受信できるように設定してください。設定されて いませんとご回答をお送りすることができません。

info-n@nittokyo.jp

#### selme@nrk.co.jp

info@selme.jp

### ●4ケタの認証用キーコードが届かない

【ご確認事項】

- 4ケタの認証用キーコードが登録アドレスに届いていなくても、会員登録は完了しており、 メールアドレスの登録がなくても、ログイン、通信研修の受講は可能です。
- ② セルメプラザからのニュースリリースなどの情報配信をご希望の方は下記手順にてメールアドレスをご登録ください(任意)

#### 【対応方法】

- ケース1:受信拒否、迷惑メール扱いになっている可能性があります。
- → info@selme.jp からのメールを受信できるようにメール設定の変更をお願いします。 メール設定変更後に下記手順にて認証を実行してください。
- ケース2:登録アドレスの入力間違い
- → 下記手順にてアドレスのご確認および修正後、認証を実行してください。

#### 【手順】

① ログインする。ログインできない場合はP.6の「ログインできない」場合を参照ください。

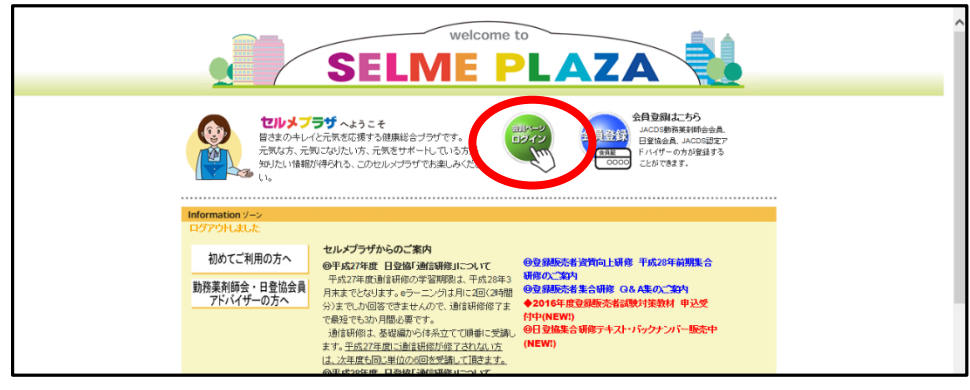

②氏名の下の「登録変更・追加」をクリック

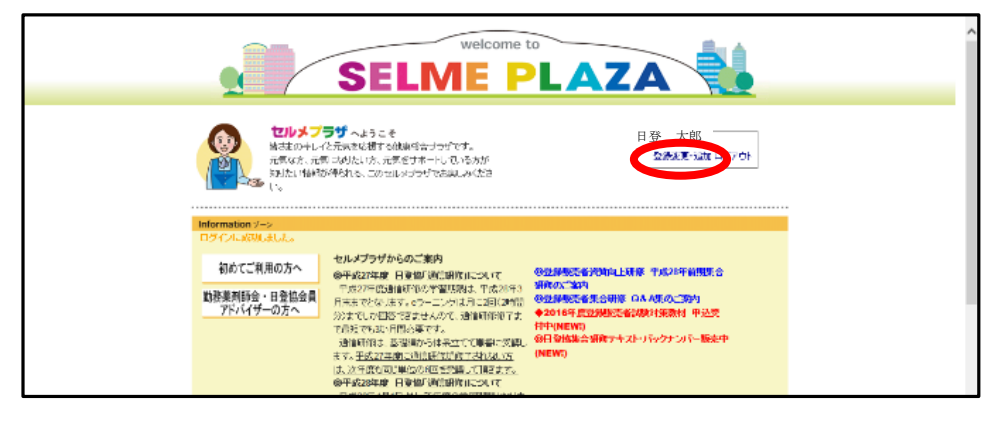

③ログイン情報の変更をクリック

| Information アー<br>Business ソーン<br>日 スタディ<br>ビジネスニュース<br>会 ビジネスコース<br>会 ビジネスフループ                         | 登録内容の変更         ボークル会員等号2           第一次小会目標号2            登録内容の変更でした。い容容差別のてくてきたい。            第回目後・会計: 調査の通知            別の回目後の自動的時代の意味の中止ませ(の)時間の日本の中止した。 |  |
|----------------------------------------------------------------------------------------------------|----------------------------------------------------------------------------------------------------|--|
| はタイン・ウライイン<br>はなっていた。<br>日本の日本ではない。<br>HEGA (Jack Hardwork)<br>日本の日本の日本の日本の日本の日本の日本の日本の日本の日本の日本の日本の日本の日 | ログイン体験の実実<br>・ いった 円の44気 ・ パフロード近米支下 Tオペーンボ出来ます<br>メールアドレス 認証用キーコード入力                                                                                    |  |

④ メールアドレスの項目にある「変更する」に☑を入れてください。
 メールアドレスが表示されますので、登録されているメールアドレスをご確認ください。
 変更がある場合はご変更ください。空欄の場合はメールアドレスをご入力ください。
 ご確認後、一番下の「確認」ボタンをクリック

| Information ゾーン     Business ゾーン     Business ゾーン     Business ゾーン     Business ゾーン     Business ゾーン     Soft     Soft | ログイン情報の変更<br>ログイン情報の変更<br>ログイク情報<br>ロルジッチダのログイン用アカウントとバスワードは、会員本人が英数字4文字以上で設定してください。<br>忘れた場合は、アカウントとバスワードの照会ページで、認証有効となった所属団体・会員・講座のログインDとバスワードを入力することに<br>メリ、再度アカウントとバスワードが入力できます。<br>アカウント 123456<br>バスワード *:バスワードを表示する                                         |
|----------------------------------------------------------------------------------------------------|----------------------------------------------------------------------------------------------------|
| Shopping ゾーン<br>「フックストア<br>Club ゾーン<br>で) 会員情報変更<br>全員体本変更<br>ログアウト                                                                                                    | 所集団体:会員・講座の登録内容との確認のため、同じ情報を入力してください。         団体や企業の方は、生年月日は1900年1月1日と入力してください。         氏名       姓と名の間は1スペースいれて入力してください。         日登       太郎         氏名(カナ)       姓と名の間は1スペースいれて入力してください。         エットウ       タロウ         生年月日       1982年 ▼         1月       29日 ▼ |
|                                                                                                    | メールアドス       変更する(配信確認が必要です)         塗録解除          地区情報       日本医薬品登録販売者協会の会員の方は、所屬の店舗の都道府県を選択してください         店舗に所軍していない ▼          認証済みの所展団体・会員・講座                                                                                                    |
|                                                                                                    | JMC 日登協 正会員・準会員・団体会員 ログインID: 1111111<br>(確認) (声)                                                                                                    |
|                                                                                                    |                                                                                                    |

## ⑥ 登録内容の確認画面にて内容確認の上、「登録」ボタンをクリック

| Information ゾーン                                       | 変更内容の確認                       |                               |          |        | <br> | • | ^ |
|-------------------------------------------------------|-------------------------------|-------------------------------|----------|--------|------|---|---|
| Business ゾーン                                          | 変更内容を確認してくだき<br>よろしければ「登録」ボタン | い。<br>がをクリックしてください。           |          |        |      |   |   |
| 📕 スタディ                                                | 会員登録                          |                               |          |        |      |   |   |
| ビジネスニュース とジネスグループ                                     | アカウント                         | 123456                        |          |        |      |   |   |
| 日本チェーンドラッグストア協会                                       | パスワード                         | *****                         |          |        |      |   |   |
| JACDS勤務業剤師会                                           | 佃人情報                          |                               |          |        |      |   |   |
| 日本医薬菌質部販売者研究                                          | IMD CTPI HX                   |                               |          |        |      |   |   |
| 日本基準研修センター                                            | 氏名                            | 日登 太郎                         |          |        |      |   |   |
| Channing 1/ -2/                                       | 氏名(カナ)                        | ニットウ タロ                       | ュウ       |        |      |   |   |
| Shopping / -/                                         | 生年月日                          | 1982年 1月 29日                  |          |        |      |   |   |
| وی کی کی کی کی کر کر کر کر کر کر کر کر کر کر کر کر کر | メールアドレス                       | info@selme.jp<br>メールアドレスは配信確認 | 後、有効になりま | . च .  |      |   |   |
| 一会員情報変更                                               | 地区情報                          | 店舗に所属していない                    |          |        |      |   |   |
|                                                       | 認証済みの所属団                      | 本·会員·講座                       |          |        |      |   |   |
|                                                       | JMC 日登協 正会                    | 目·準会員·団体会員                    | ログインID:I | 111111 |      |   |   |
|                                                       | 登録 更る                         |                               |          |        |      |   |   |

⑦ご登録されたメールアドレス宛に4ケタのキーコードメールが送信されますので、
 4 ケタの数字を入力し、認証実行をクリックしてください。以上でメールアドレスの登録完了です。

| 1                | welcome to                                                                                                    |
|------------------|----------------------------------------------------------------------------------------------------|
|                  |                                                                                                    |
| Information y*-7 | 登録内容変更                                                                                                    |
| [and second      | ログイン体験の金融が売了しました。                                                                                                    |
| Business 7:-2    | 91atz                                                                                                    |
| 2974             | and a second second sec |
| BEUB375-7        |                                                                                                    |
| 日本デューントラックストア協会  | でロサインしてください。                                                                                                    |
| JACOSERENIS      |                                                                                                    |
| HERCAWRIET       |                                                                                                    |
| 日本集業目的センター       | Hite Series J Contained And And Contained Contained Co   |
|                  | 認証実行                                                                                                    |
| Shopping 7-7     |                                                                                                    |
| 6 7×92×7         | トップページへ                                                                                                    |
| Club y"-7        |                                                                                                    |
| C OARNER         |                                                                                                    |
|                  |                                                                                                    |

## ●認証用キーコードの入力方法が分からない

①ログイン後、氏名の下の「登録変更・追加」をクリック

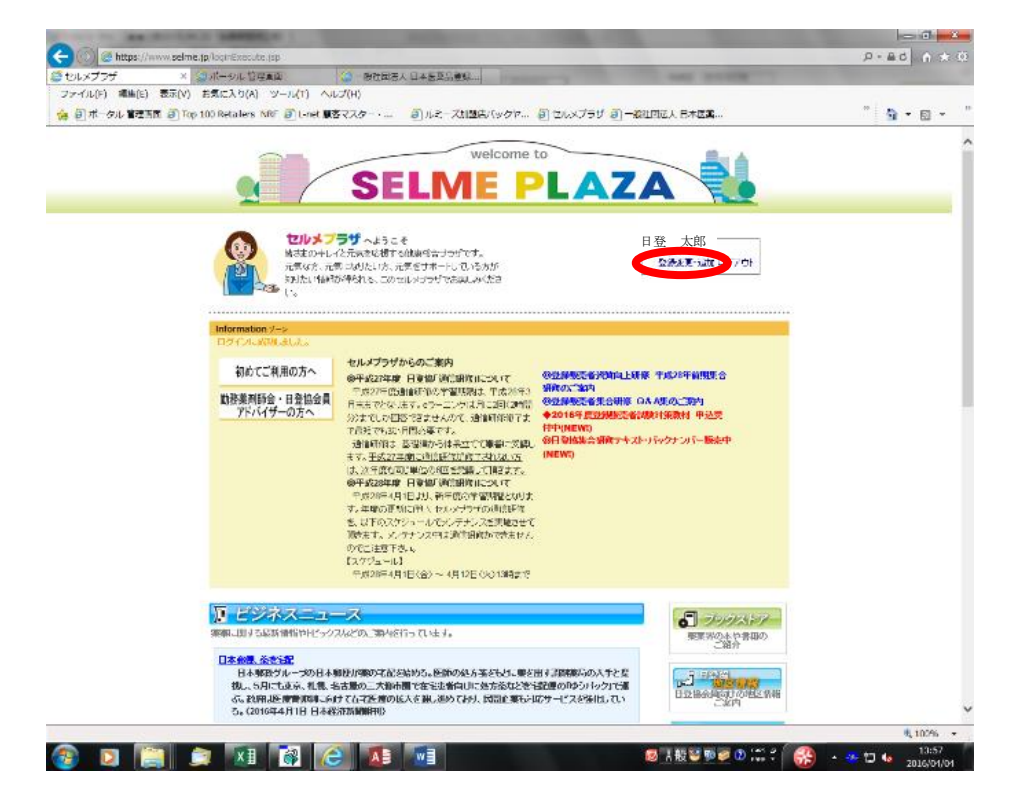

②メールアドレス 認証用キーコード入力をクリック

| Internation 170   Baseline Service   Baseline Service |  |
|----------------------------------------------------------------------------------------------------|--|
| SELME 2017 キーになって 1 プライバンーボルシー 1 利用時 1 お用いきなぜ 1<br>Convert Ni 2019 SELMEPUZAL R Rota Reserved.                                                                                                    |  |
| SELME COPIをについて ゴラライルマーボジー I 利用的 I 名同い会わせ I                                                                                                    |  |

### ③4 ケタの数字を入力し、認証実行をクリック

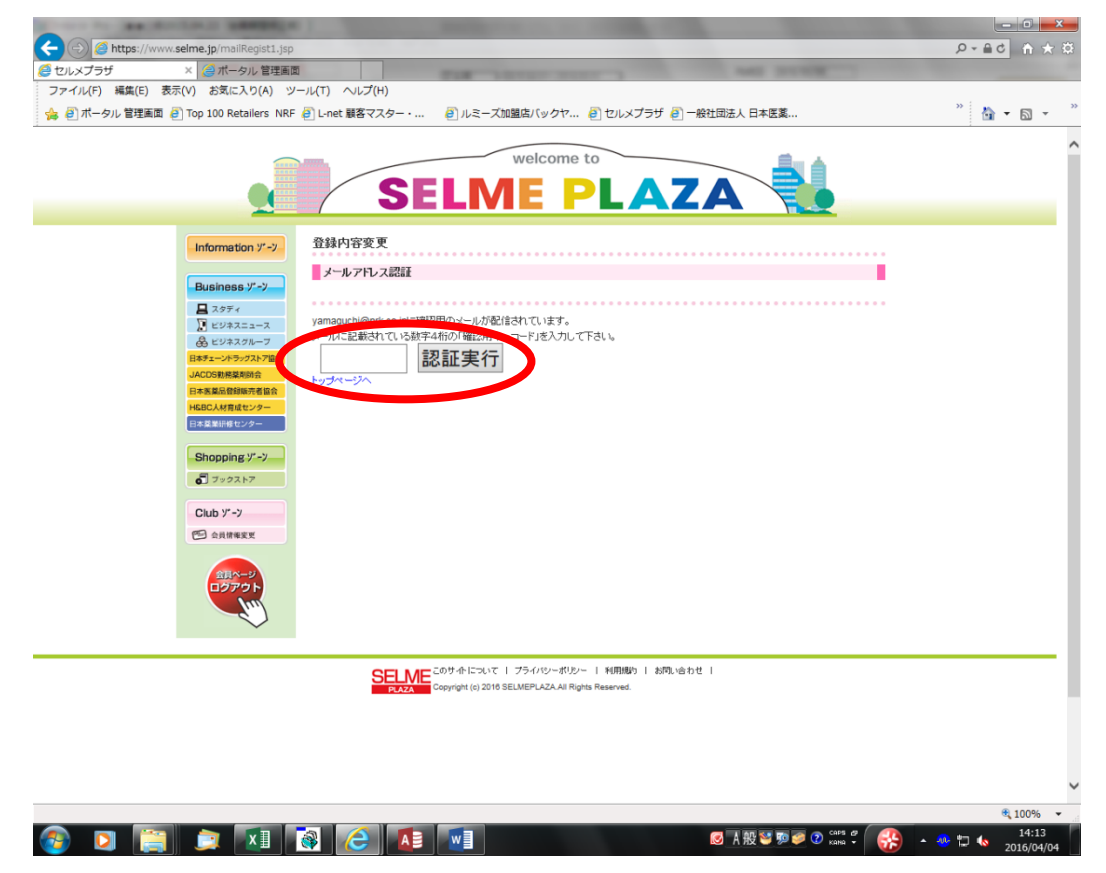

## ●ログインができない、アカウント・パスワードを忘れた場合

使用できるアカウント・パスワードは全て半角英数字です。ご入力時の方法を「半角英数」に して再度ご入力ください。半角英数字にてご入力いただいてもログインできない場合は下記 手順にて新しいパスワードを再設定してください。

## ① ログインをクリック

|                                             | SELME PLAZA                                                                                                    |   |
|---------------------------------------------|----------------------------------------------------------------------------------------------------|---|
| セルメプ<br>皆さまのキレイ<br>元気な方、元き<br>知力たい情報が<br>い。 | ラジャムようこそ<br>と元気を応援する健康総合ブラザです。<br>乱になりたい方、元気をサポートしている方が<br>が得られる、このセルメブラザでお楽しみくださ                                                                                                    |   |
| Information ソーン<br>ログアウトしました                |                                                                                                    |   |
| 初めてご利用の方へ                                   | セルメブラザからのご案内<br>◎平成27年度 日登協「通信研修」について  ◎登録販売者資質向上研修 平成28年前期集合                                                                                                    |   |
| 勤務薬剤師会・日登協会員<br>アドバイザーの方へ                   | 平成27年度通信研修の学習期限は、平成28年3 研修のご案内<br>月末までとなります。eラーニングは月に2回(2時間<br>分)までしか回答できませんので、通信研修修了: ◆2016年度登録販売者試験対策教材 申込受                                                                                                    |   |
|                                             | <ul> <li>で最短でも3か月間必要です。</li> <li>通信研修は、基礎編から体系立てて順新に党策論</li> <li>支す。平成27年度に通信研修が修了された5</li> <li>(NEW!)</li> <li>の日登雄集合研修テキスト・バックナンバー販売中</li> <li>(NEW!)</li> <li>の平成28年度</li> <li>日登協び通信研修1について</li> <li>平成28年4月1日より、新年度の学習期間となりま</li> <li>ち、坂尾の東新に伴い、セルメブラザの通信研修</li> <li>を、以下のスケジュールでメンテナンス中は通信研修ができません</li> <li>のでご注意下さい。</li> <li>【スケジュール】</li> <li>平成28年4月1日(金) ~ 4月12日(火)13時まで</li> </ul> |   |
| ビジネスニュー     菜事に関する最新情報やトビックフ                | ース<br>などのご案内を行っています。                                                                                                    |   |
| 政府「抗生物質使用3割減」副性<br>政府は1日、抗生物質が効             | <u>菌対策で20年目標</u><br>かない「案剤動性菌」対策として、初の行動計画案をまとめた。抗生物質の使い                                                                                                    | ~ |

## ② 「アカウントパスワードを忘れた方はこちら」をクリック

|                                                                                       |                                        | ^ |
|---------------------------------------------------------------------------------------|----------------------------------------|---|
| Information ゾーソ      Business ゾーソ      スタディ      スタディ      ビジネスコムース      & ビジネスカループ ◆ | ログイン<br>アカウント バスワード                    |   |
| Shopping ゾーン<br>の フックストア<br>Club ゾーン<br>で 会員会社                                        | アカウンドやバスワードを忘れた場合はこちら<br>WWR は かせんしゃかう |   |

③ アウントとパスワードの照会ページにて所属団体・会員・講座の欄の情報を選択してください。日本医薬品登録販売者協会 会員の方は「日登協 正会員・準会員」を選択してください。

| Information ゾーン アカウントとバスワードの照会                   |
|--------------------------------------------------|
| アカウントやパスワードを忘れた場合                                |
| Business ゾーン ユー・ザー ひとり 本語 ロー・カー 部時を ストレン選択してください |
| □ スタディ 日登協 正会員・準会員 団体会員 →→                       |
| アドシネスニュース 選択した所属団体 去員 請任のロノイン用Dを入力してください         |
| & E9≠2,3/1-7 →                                   |
| Bhopping ゾーン 選択した所属団体・会員・講座のログイン用バスワードを入力してください  |
|                                                  |
| 金録内容を確認する                                        |
| Club y <sup>-</sup> -y                           |
|                                                  |

④ 日登協または企業から配布された初期のID、パスワードをご入力ください。

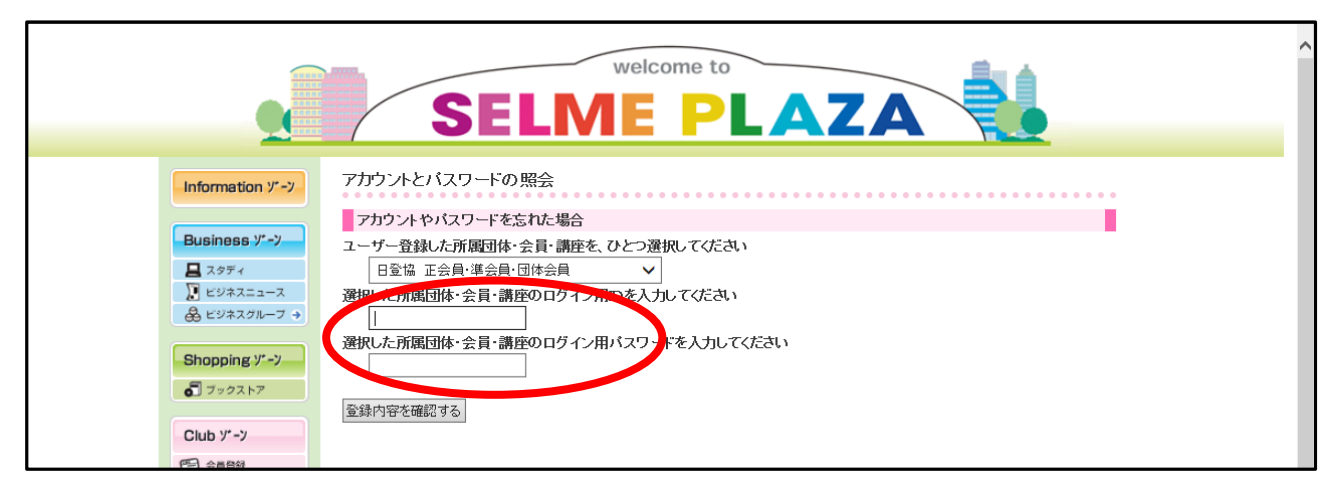

⑤ 全て入力後、「登録内容を確認する」をクリックしてください。 ※「一致するユーザ情報がありません。入力内容を再度ご確認ください。」と表示される場合は入力情報をご確認ください。入力に間違いがない場合は会員登録がされていない可能性がありますので、会員登録をしてください。

| Information V'-V<br>Business V'-V<br>Basiness V'-V<br>Business V'-V | アカウントとパスワードの照会  アカウントやパスワードを忘れた場合  ユーザー登録した所願団体・会員・講座を、ひとつ選択してください  日登録 正会員・課会員・団体会員  マ |
|---------------------------------------------------------------------|-----------------------------------------------------------------------------------------|
|                                                                     | 選択した所属団体・会員・講座のログイン用バスワードを入力してください<br>選択した所属団体・会員・講座のログイン用バスワードを入力してください                |

⑥ご希望の新しいパスワードを入力し、「変更する」をクリックしてください。

|                    | SELME PLAZA                                             |
|--------------------|---------------------------------------------------------|
| Information ゾーン    | アカウントとパスワードの照会                                          |
| Business y -y      | 会員情報が見つかりました。<br>一致する情報が見つかりました。新しいログインバスワードを設定してください。  |
| スタディ<br>) ビジネスニュース | ポータル会員番号: 111111                                        |
| & ビジネスグループ →       | 新しいパフロードを設定すると、以前の登録アカウントが表示されます。<br>「かよいパスワードを入力してください |
| Shopping y* - y    |                                                         |
| <b>ご</b> ブックストア    | 新しいバスワートを入力してくたさい(確認)                                   |
| Club y*-y          | + - +                                                   |
| 19日 会員登録           | 変更 9 つ                                                  |
|                    |                                                         |

 ⑦ ログイン時に必要なアカウントとパスワードが表示されますので、次回ログイン時は 表示のアカウントとパスワードをご入力ください。
 (下記表示のアカウント・パスワードはダミーです)

| Information ゾーン             | アカウントとパスワードの照会                                     |  |
|-----------------------------|----------------------------------------------------|--|
|                             | 変更完了                                               |  |
| Business y*-y               | 新しいパスワードの設定が完了しました。                                |  |
| ■ スタディ                      | 今後は                                                |  |
|                             | ポータル・アカウント 123456 ポータル・パスワード ABCD                  |  |
| JACDS勤務業利約会<br>日本医業品登録販売者協会 | でヨダインしてください。<br>できるだけ、ロダイン情報の変更からアカウントの変更も行ってください。 |  |
| H&BC人材育成センター<br>日本菜業研修センター  | 登録情報の変更                                            |  |
| Shopping y* - y             | トップページへ                                            |  |